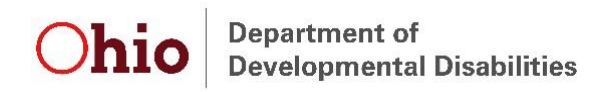

## Adding and Modifying Users in the Early Intervention Data System

System Administrators can create new user accounts and modify existing user accounts in the Early Intervention Data System (EIDS). System Administrators are associated with contractors and can add or modify users only within the scope of the contractor(s) for which they are a System Administrator. Only DODD staff can create a new System Administrator or add the System Administrator role to an existing EIDS account.

## Adding a New User

Before creating a **new** EIDS user, the user must first request access to the DODD portal. For instructions on how to create an account on the DODD portal, please see the documents titled "EIDS Account Access Instructions" located here <u>https://ohioearlyintervention.org/data-system</u>. Once the user has been issued a DODD account user name or successfully requested that EIDS be added to a current DODD portal account, please wait 24 hours and then proceed with the steps below.

**Step 1:** Search for an existing account using the person's first and last name to ensure that you do not create a duplicate account. If you find an existing account, please follow the "Modifying a User" instructions on page 4 of this document.

| Home                                                                       | Reports          | Administration        | ET Info  | F.A.Q.S. |            |  |
|----------------------------------------------------------------------------|------------------|-----------------------|----------|----------|------------|--|
| Master Agency List<br>Workers/Users<br>Roles List<br>Contractor Spend Rate | Worker/User List | Worker/User Detail    |          |          |            |  |
|                                                                            |                  | County: Select County |          | •        |            |  |
|                                                                            | Co               | ontract:              |          | T        |            |  |
|                                                                            | 1                | Agency:               |          | ¥        |            |  |
| 1971 O 495                                                                 |                  | Role: Select Role     |          | •        |            |  |
|                                                                            |                  | Status: O Active      | Inactive | ( All    |            |  |
|                                                                            | Last             | Name:                 |          | $\smile$ |            |  |
|                                                                            | First            | Name:                 |          |          |            |  |
|                                                                            |                  | L                     |          |          | Search New |  |

**Step 2:** Once you have verified that there is not an existing user, click the "New" button to begin adding the new account.

| Worker/User List | Worker/   | User Detail  |          |     |
|------------------|-----------|--------------|----------|-----|
|                  |           |              |          |     |
|                  | County:   | Select Count | ý        |     |
| (                | Contract: |              |          | •   |
|                  | Agency:   |              |          | •   |
|                  | Role:     | Select Role  |          | •   |
|                  | Status:   | Active       | Inactive | All |
| La               | st Name:  |              |          |     |
| Fir              | st Name:  |              |          |     |
|                  |           |              |          |     |

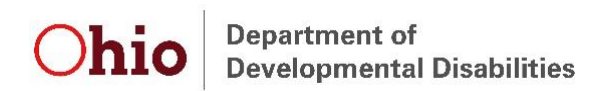

**Step 3:** Following the signed EIDS Role Request Form, fill in the user's last name, first name, street address, phone number, email, and license information. It is very important that the first name, last name and email address match the information that was given when creating a DODD portal account. If one of these fields differ in any way, the data system will not be able to locate the user name.

**Step 4:** Check the "Early Track User?" box. This will generate a list of available user names that are linked to the first name, last name, and email address provided on the DODD Portal. Check the box next to the correct user name.

| Worker/User List Worke              | r/User Detai     |                       |                    |               |                             |           |           |    |
|-------------------------------------|------------------|-----------------------|--------------------|---------------|-----------------------------|-----------|-----------|----|
|                                     |                  |                       |                    |               |                             |           |           |    |
| A *Last Name:                       | Hoffman          |                       |                    |               |                             |           |           |    |
|                                     | noiman           |                       |                    |               |                             |           |           |    |
| Pirst Name:                         | Cydney           |                       |                    |               |                             |           |           |    |
| Street Address:                     | 30 E Broad St    |                       |                    |               |                             |           |           |    |
|                                     | 12th Floor       |                       |                    |               |                             |           |           |    |
|                                     | Enter the zip co | de to auto-populate   | the city and state |               |                             |           |           |    |
| City/State:                         | Columbus, O      | <b>∀ 7 Zip:</b> 43215 |                    |               |                             |           |           |    |
| **Phone #:                          | (123) 456        | 7890 ext.             |                    |               |                             |           |           |    |
| Fax #:                              |                  | ext.                  |                    |               |                             |           |           |    |
| **E-mail Address:                   | cydney.hoffma    | n@dodd.ohio.gov       |                    |               |                             |           |           |    |
| **OPDN Registry Number:             | -                |                       |                    |               |                             |           |           |    |
| *License(s) applicable for          | Licensed S       | ocial Worker          |                    |               |                             |           |           |    |
| direct billing:                     | Registered       | Nurse                 |                    |               |                             |           |           |    |
|                                     | Other or N       | o License             |                    |               |                             |           |           |    |
| Early Track User?:                  | (Checking)       | this box will add a   | n Early Track us   | er account if | one does not already exist) |           |           |    |
|                                     |                  | User Name             |                    | First Nan     | ne                          | Last Name |           |    |
|                                     |                  | hoffmanc              |                    | Cydney        |                             | Hoffman   |           |    |
|                                     |                  | (not listed)          |                    |               |                             |           |           |    |
| Last EarlyTrack Login:              |                  |                       |                    |               |                             |           |           |    |
| Role                                |                  | Scope                 |                    |               |                             |           |           |    |
|                                     | •                |                       |                    |               |                             |           | Remov     | ve |
| * Indicates required field          |                  |                       |                    |               |                             |           | Save Cano |    |
| ** Indicates conditionally required | l field          |                       |                    |               |                             |           | Save      | 61 |

*Tip:* Can't locate the user name? Verify that the user has created a DODD portal account over 24 hours ago, was issued a user name, and that all information being entered into EIDS matches that account information. If you have verified all of these things and still cannot locate the user name, send a help request to <u>EIDS@dodd.ohio.gov.</u>

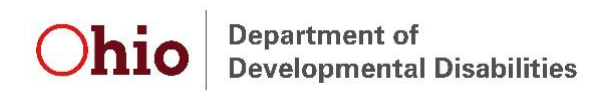

**Step 5:** Assign the approved roles (those listed on the EIDS Role Request Form) and indicate the scope of each role when it is relevant. Click "Save" to add the new account.

| Worker/User List Worke                                             | er/User Detail        |                                   |                                    |                 |            |
|--------------------------------------------------------------------|-----------------------|-----------------------------------|------------------------------------|-----------------|------------|
|                                                                    |                       |                                   |                                    |                 |            |
| *Lact Name                                                         | 11-#                  |                                   |                                    |                 |            |
| *First Name                                                        | Homman                |                                   |                                    |                 |            |
| Christ Address                                                     | Cydney                |                                   |                                    |                 |            |
| Street Address:                                                    | 30 E Broad St         |                                   |                                    |                 |            |
|                                                                    | 12th Floor            |                                   |                                    |                 |            |
| City/State:                                                        | Enter the zip code to | auto-populate the city and state  |                                    |                 |            |
| **Dhono #:                                                         |                       | 43215                             |                                    |                 |            |
| For #                                                              | (123) 456 -789        | 0 ext.                            |                                    |                 |            |
| FdX #:                                                             |                       | ext.                              |                                    |                 |            |
| **E-mail Address:                                                  | cydney.hoffman@o      | dodd.ohio.gov                     |                                    |                 |            |
| **OPDN Registry Number:                                            |                       |                                   |                                    |                 |            |
| *License(s) applicable for<br>direct hilling                       | Licensed Social       | Worker                            |                                    |                 |            |
| direct bining.                                                     | Registered Nur        | se                                |                                    |                 |            |
| Farly Track User?                                                  | Checkies this         | ense                              |                                    |                 |            |
|                                                                    | Use                   | r Name                            | First Name                         | .)<br>Last Name |            |
|                                                                    | hoffr                 | nanc                              | Cydney                             | Hoffman         |            |
|                                                                    | (not                  | listed)                           |                                    |                 |            |
| Last FarlyTrack Login:                                             |                       |                                   |                                    |                 |            |
|                                                                    |                       |                                   |                                    |                 |            |
| Role                                                               |                       | Scope                             |                                    |                 |            |
| Centralized Data Entry Staff                                       | •                     | Franklin                          |                                    | r               | Remove     |
|                                                                    |                       | Early Intervention (Franklin Coun | ity Early Intervention Contractor) | ·               |            |
| Contractor Access (Read Only)                                      | •                     | Franklin                          |                                    | •               | Remove     |
|                                                                    |                       | Early Intervention (Franklin Coun | ty Early Intervention Contractor)  | •               |            |
|                                                                    | T                     |                                   |                                    |                 | Remove     |
| * Indicates required field.<br>** Indicates conditionally required | d field               |                                   |                                    | Sa              | ive Cancel |
| , roquirot                                                         |                       |                                   |                                    |                 |            |

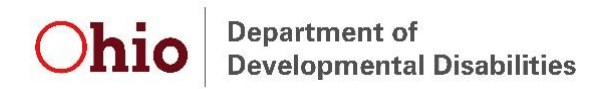

## Modifying a User

**Step 1**: Search for the existing account using the person's first and last name.

| Home                                                                       | Reports C        | Administration     | ET Info  | F.A.Q.S. |        |     |
|----------------------------------------------------------------------------|------------------|--------------------|----------|----------|--------|-----|
| Master Agency List<br>Workers/Users<br>Roles List<br>Contractor Spend Rate | Worker/User List | Worker/User Detail |          | •        |        |     |
|                                                                            | C                | ontract:           |          | •        |        |     |
|                                                                            | 1                | Agency:            |          | •        |        |     |
|                                                                            |                  | Role: Select Role  |          | •        |        |     |
|                                                                            |                  | Status: O Active   | Inactive | ( AII )  |        |     |
|                                                                            | Las              | t Name:            |          | $\sim$   |        |     |
|                                                                            | First            | t Name:            |          |          |        |     |
|                                                                            |                  |                    |          |          | Search | New |

Step 2: Locate the correct account to be modified and click the edit icon (  $\square$  ) to open the account.

| Worker/User List Worker | r/User Detail     |
|-------------------------|-------------------|
|                         |                   |
| County                  | " Calact County . |
| Contract                | + Select County   |
| Agency                  |                   |
| Role                    | 2: Select Role    |
| Status                  |                   |
| Last Name:              | a Hammond         |
| First Name:             | 2: Tavlor         |
|                         | Search New        |
| Name Role               | e(s)              |
| Hammond, Taylor ODH     | 1 Super Users     |

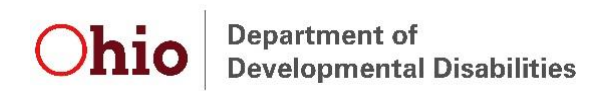

**Step 3:** Proceed with updating account information, adding new roles, and removing roles from this screen. In order to remove an account entirely, remove all roles from the account and also uncheck the "Early Track User?" box. Click "Save" to complete all editing.

| Worker/User List Worke              | r/User Detail                                          |                                                               |                      |
|-------------------------------------|--------------------------------------------------------|---------------------------------------------------------------|----------------------|
|                                     |                                                        |                                                               |                      |
|                                     |                                                        |                                                               |                      |
| *Last Name:                         | Hammond                                                |                                                               |                      |
| *First Name:                        | Taylor                                                 |                                                               |                      |
| Street Address:                     |                                                        |                                                               |                      |
|                                     |                                                        |                                                               |                      |
|                                     | Enter the zip code to auto-populate the city and state | 9                                                             |                      |
| City/State:                         | ▼ Zip:                                                 |                                                               |                      |
| **Phone #:                          | (123) 456 -7890 ext.                                   |                                                               |                      |
| Fax #:                              | ( ) - ext.                                             |                                                               |                      |
| **E-mail Address:                   | Taylor.Hammond@dodd.ohio.gov                           |                                                               |                      |
| **OPDN Registry Number:             |                                                        |                                                               |                      |
| *License(s) applicable for          | Licensed Social Worker                                 | Unchecking this box                                           |                      |
| direct billing:                     | Registered Nurse                                       | <ul> <li>deactivates the EIDS<br/>account entirely</li> </ul> |                      |
|                                     | Other or No License                                    |                                                               |                      |
| Early Track User?:                  | Clecking this box will add an Early Track us           | ser account if one does not already exist)                    |                      |
|                                     | User Name                                              | First Name                                                    | Last Name            |
|                                     | lammondta                                              | Taylor                                                        | Hammond              |
|                                     | (not listed)                                           |                                                               |                      |
| Last EarlyTrack Login:              | Tuesday, November 14, 2017 7:18 AM                     |                                                               |                      |
| Role                                | Scope                                                  |                                                               |                      |
| ODH Super Users                     | <b>T</b>                                               |                                                               | Remove               |
|                                     | ▼                                                      |                                                               | Remove               |
| * Indicates required field.         |                                                        | Impe                                                          | ersonate Save Cancel |
| ** Indicates conditionally required | 1 field                                                |                                                               |                      |